## 操作方法 AI-NET (24H WEBサイトより提出可)

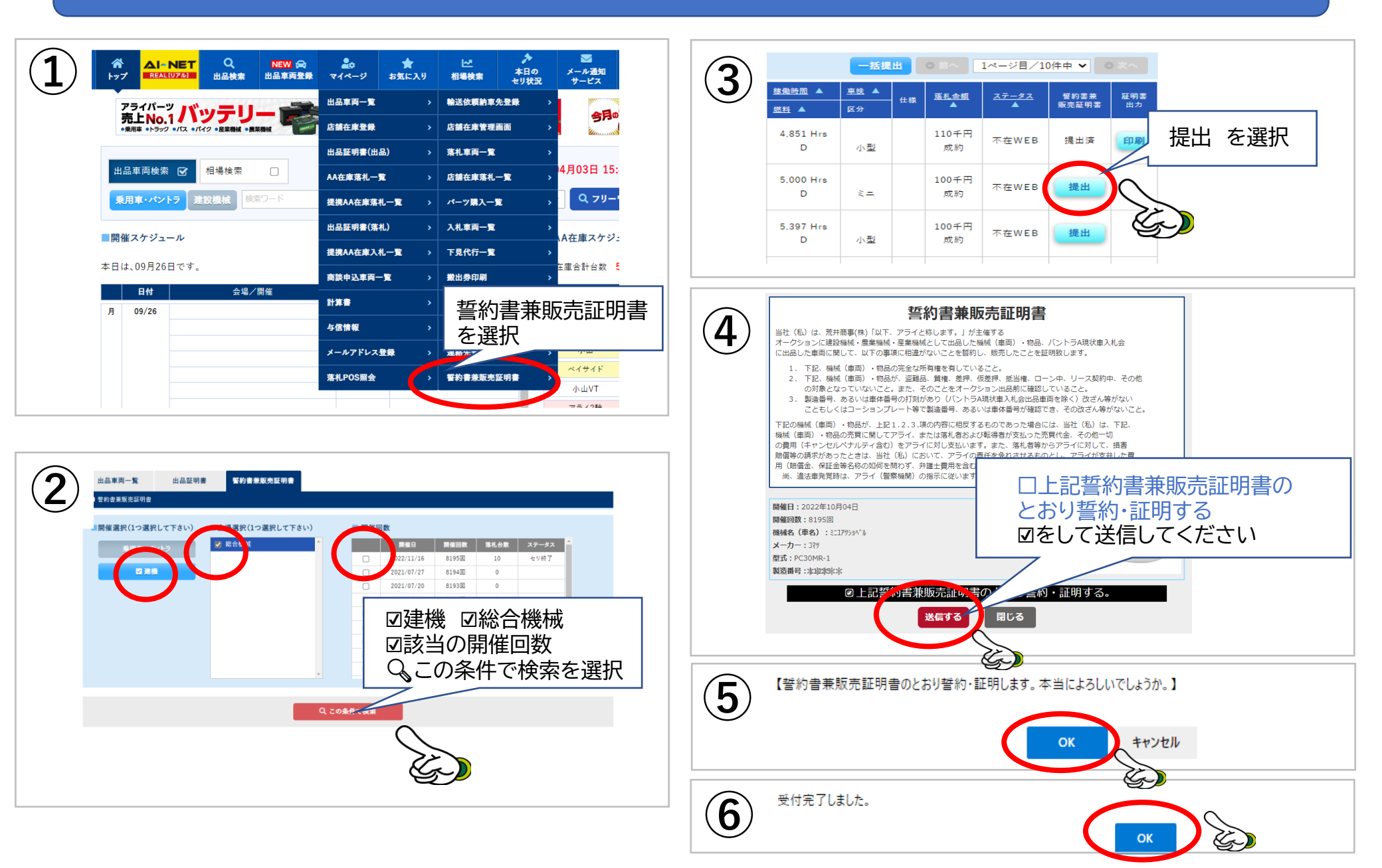

## 操作方法 AI-NET (24H WEBサイトより提出可)

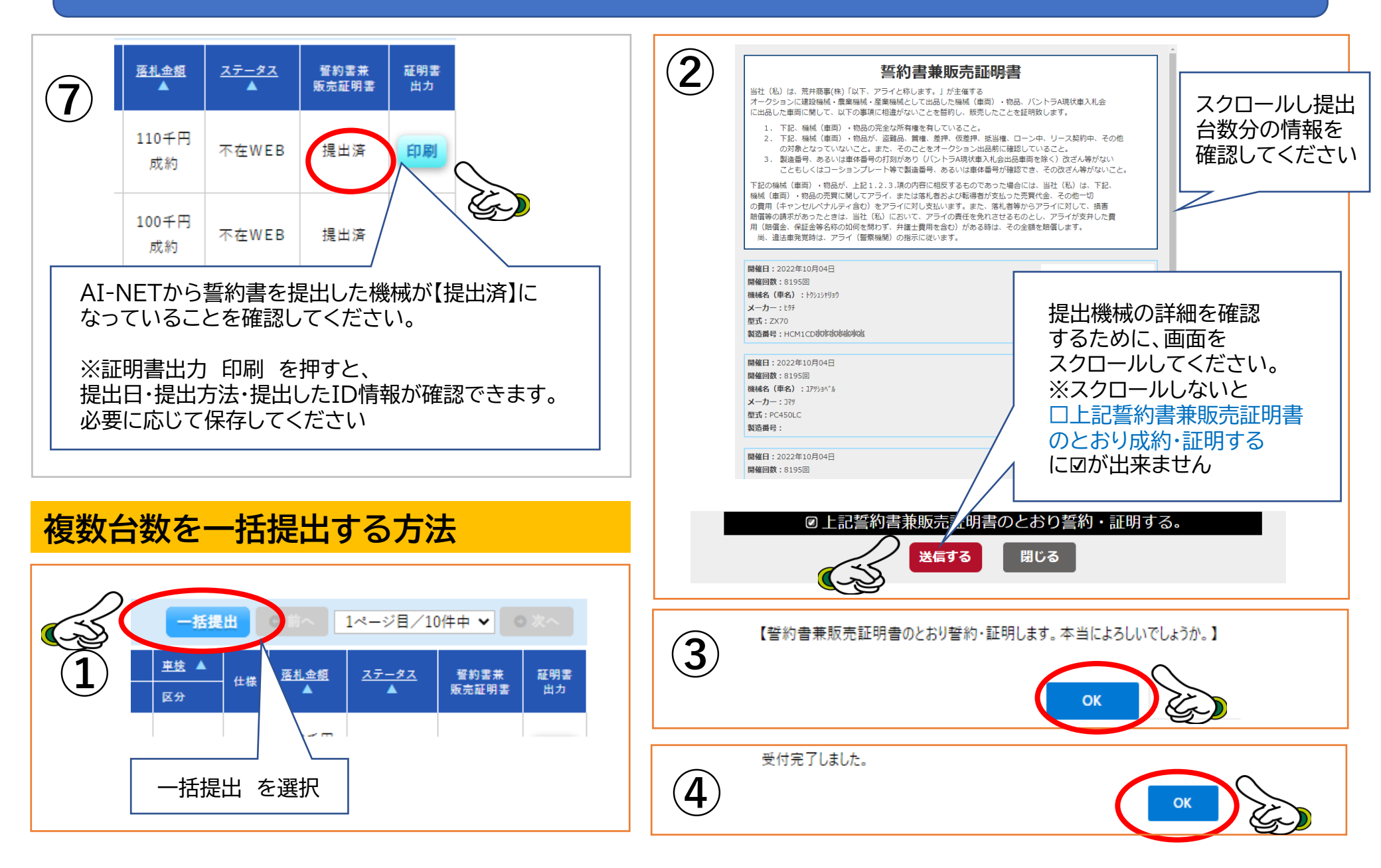